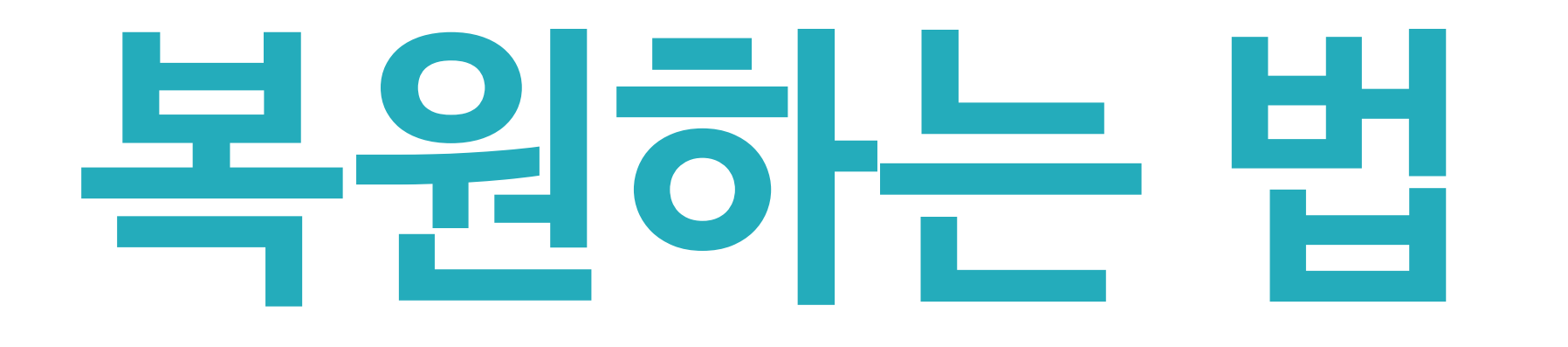

# 백업을 하셨다면 이제 복원도 해야겠죠?

백업이 되어 있다면 복원은 간단해요!

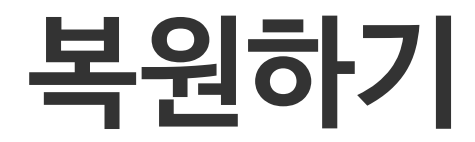

🛔 사용기

다 다바이

😤 그룹

🗔 설치

🚺 Cano

정책

🔅 Candy

🖵 🗋 Candy

🖭 라이션

🕮 라이션

🕮 라이션

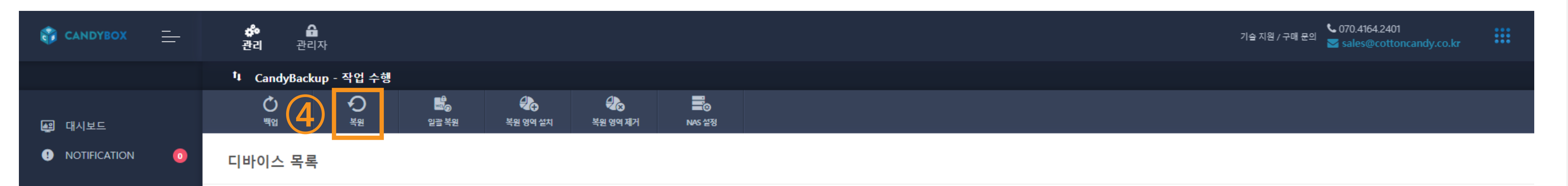

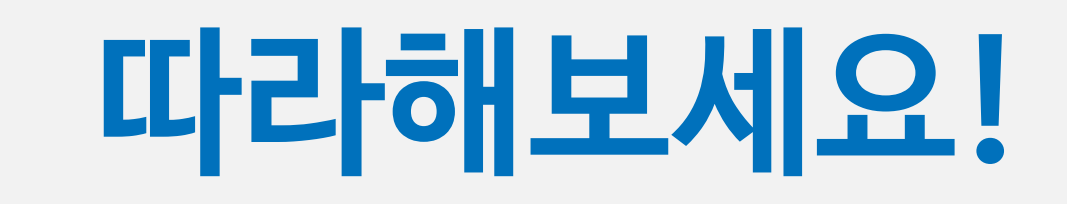

① [CandyBackup] 클릭
② [작업수행] 클릭

|   | ID | ID   |           | 디바이스 상태         | 선택 안 함   | ~             | 진행 중인 작업      | 선택 안 함       | ~             | 검색어        | 검색어       |            |            |          |               |   |
|---|----|------|-----------|-----------------|----------|---------------|---------------|--------------|---------------|------------|-----------|------------|------------|----------|---------------|---|
|   |    | ID 🗢 | 🕜 디바이스 상태 | 디바이스 이름 🔷       | 사용자 🗢    | -5 \$         | 애플리케이션 버전     | 🕜 라이선스       | 할당된 NAS 정보 🔷  | 최근 백업일     | 최근 복원일    | 스케즐러       | 복원 영역 크기   | 진행 중인 작업 | 동작 비고 :       | ÷ |
|   |    | 400  | ٠         | DESKTOP-BLV79IQ |          | UnKnown Group | 1.6.2.1       | ٥            | 서울사무소 NAS     | 2019-11-29 |           |            | 24.94 GB   |          | <u>ش ×</u>    |   |
|   | 3  | 399  | ٠         | CC-Test         |          | UnKnown Group | 1.6.2.1       | ٥            |               | 2019-11-29 |           |            | 100.00 GB  |          | <b>⊞</b> ×    |   |
|   |    | 366  | •         | DESKTOP-4U1VIJ9 |          | UnKnown Group | 1.6.2.1       | ۲            |               | 2019-11-28 |           |            | 1.00 GB    |          | ₩ ×           |   |
|   |    | 352  | ٠         | bb01-pc         |          | UnKnown Group | 1.5.5.2       | ٥            |               |            |           |            | 20.00 GB   |          | <b>m</b> ×    |   |
|   |    | 141  | •         | DESKTOP-A59L4QV |          | UnKnown Group | 1.5.1.0       | ٥            |               | 2019-02-11 |           |            | 1023.00 MB |          | <u>ش ×</u>    |   |
|   |    | 71   | •         | 2               | 이        |               |               |              |               |            |           |            |            |          | ×             | 0 |
|   |    | 67   |           | $\sim$          | 국권       |               |               |              |               |            |           |            |            |          |               |   |
|   |    | 64   | •         |                 |          |               |               |              |               |            |           |            |            |          |               |   |
|   |    | 60   |           | 복원              | 이미지 선    | 년택 복음         | 원 옵션 설정       |              |               |            |           |            |            |          |               |   |
|   |    | 48   | •         |                 |          |               |               |              |               |            |           |            |            |          |               |   |
|   |    | 40   |           | 선택된             | ! 디바이스   | 사용 기          | 능한 이미지        |              |               |            |           |            |            |          |               |   |
| - |    |      |           | Dong            | ho (481) | <b>5</b>      | #WinClonBacku | up₩1111 2020 | 0715-151533 2 | 0L5A00SKR  | Windows10 | .wcl (Loca | d)         |          | $\overline{}$ |   |
|   |    |      |           |                 |          |               |               | -            | -             |            | -         |            | <i>.</i>   |          |               |   |
|   |    |      |           |                 |          |               |               |              |               |            |           |            |            |          |               |   |
|   |    |      |           |                 |          |               |               |              |               |            |           |            |            |          |               |   |
|   |    |      |           |                 |          |               |               |              |               |            |           |            |            | 두원       | 닫기            |   |
|   |    |      |           |                 |          |               |               |              |               |            |           |            |            |          |               | - |

#### 물론 그전에 백업이 잘 되어 있어야겠죠?

이제 임직원들이 'PC에 문제가 있어요'라고 하면 해당 PC들을 선택해서 '복원'만 눌러주시면 해결됩니다!

## ⑥ [복원] 클릭

끝

### ⑤ 복원에 사용할 백업 이미지 파일 선택 백업 이미지가 여러개라면 가장 최근 이미지를 선택하세요.

| ③ 복원할 PC 선택  |
|--------------|
| ④ 상단 [복원] 클릭 |

## 재부팅

복원 진행 메세지 창이 나타나고, 10초 후 PC가 자동으로

복원이 진행되고, 복원 완료 시 다시 한번 재부팅

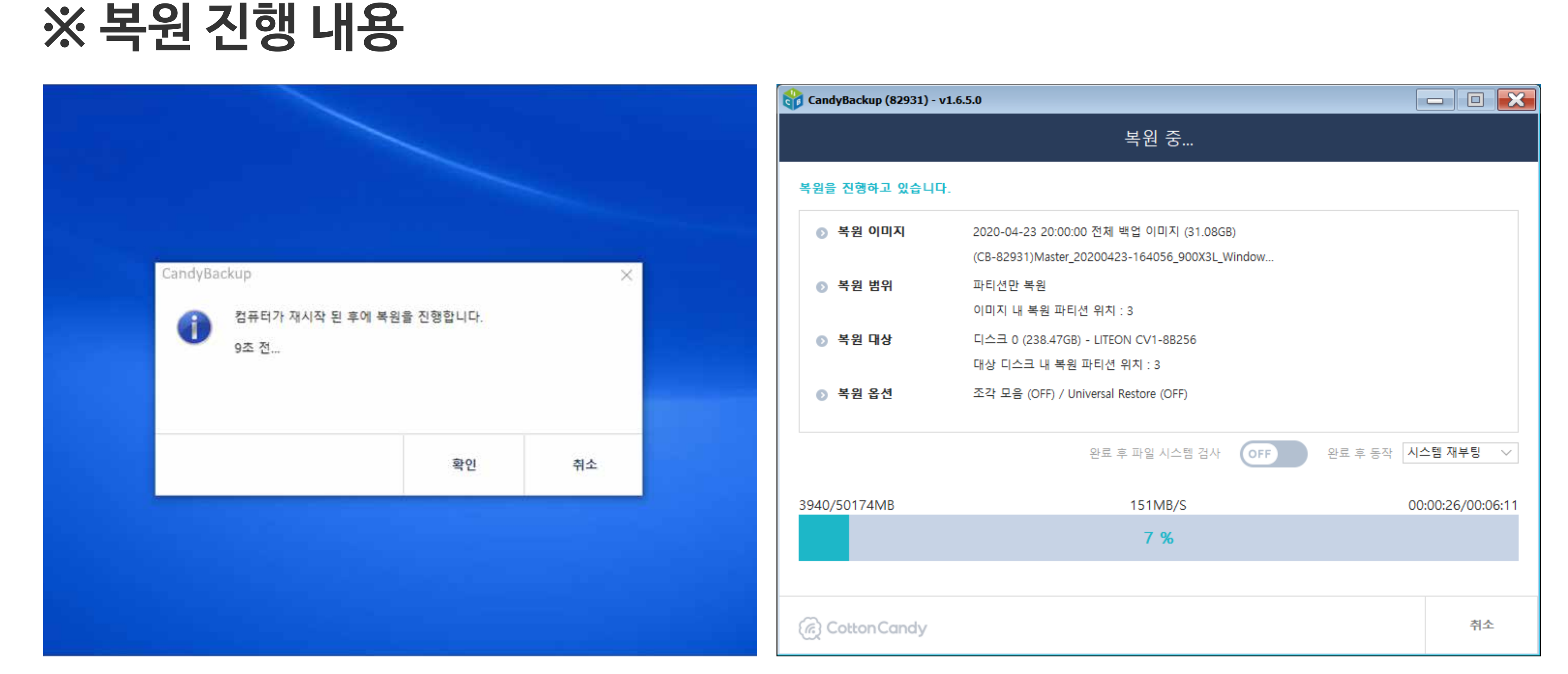

복원 완료까지 보통 5분 내외의 시간이 소요됩니다.

복원 명령이 내려진 PC들에게 진행되는 내용이니 참고만 하세요.

## (스케쥴대로 정기적으로 자동 복원) (하나의 이미지로 다수의 PC 복원)

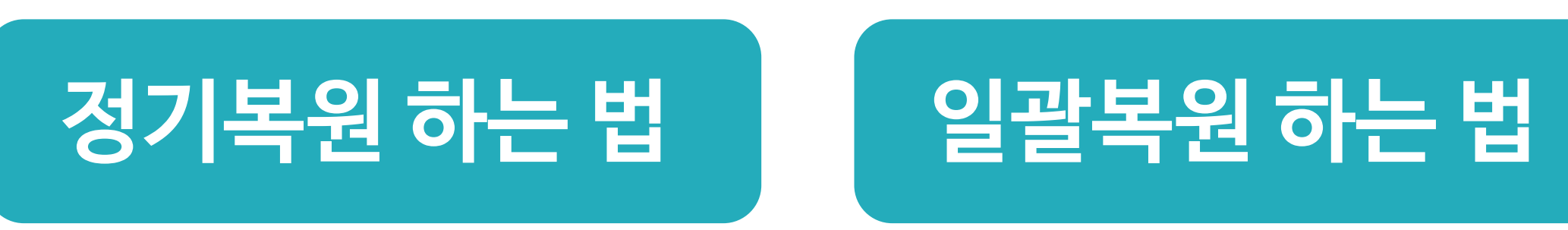

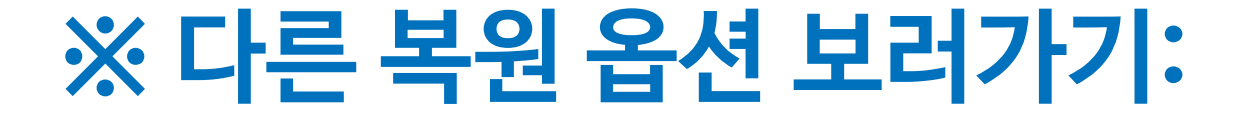